# **Connecting to Eduroam SSID with macOS**

Note: Instruction are based off of Big Sur, legacy versions of macOS may differ

Step 1: Connect to the FP-Guest SSID by clicking on the  $\widehat{\uparrow}$  in the top right of your home screen. It should automatically bring up a "sign in" screen. <u>Ignore this sign in screen</u> and OPEN A BROWSER SESSION LIKE SAFARI OR CHROME.

STEP 2: Navigate to any other site, like (<u>ESPN.COM</u> or <u>GOOGLE.COM</u>) it should redirect you to the WiFI captive portal.

or proceed directly to https://login.franklinpierce.edu/guest/device\_onboarding.php (and skip to Step 4)

# **Step 3: At the screen below navigate to the button to access the Franklin Pierce Onboarding Portal**

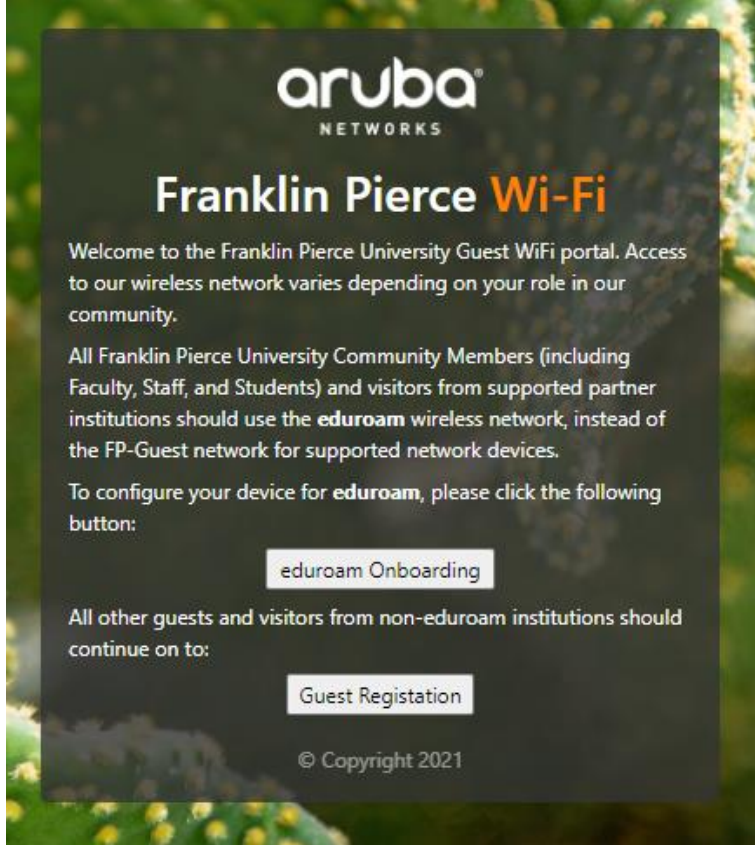

Step 4: At the Franklin Pierce Onboarding portal enter your username followed by @franklinpierce.edu. Example: <u>doec@franklinpierce.edu</u>

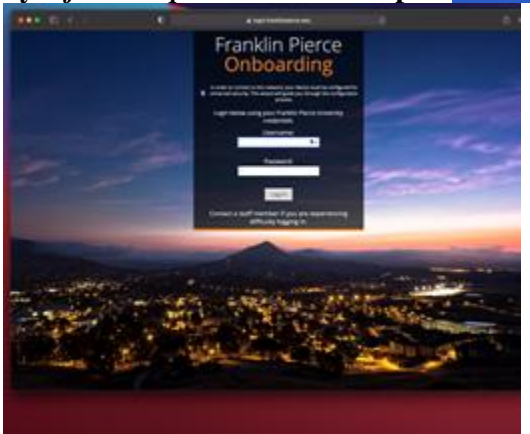

Step 5: Click on the white button with the apple logo to download the profile:

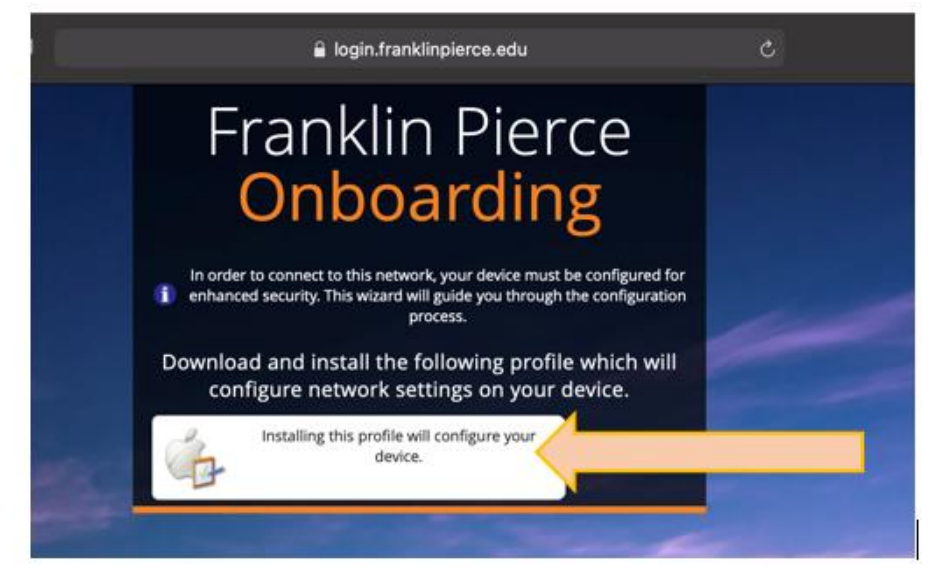

**Step 6: Go System Preferences and click on "Profiles". At the Profiles screen click the "Install..." button.** *Note: You may be asked to enter your device credentials to complete the install (not your FPU information)* 

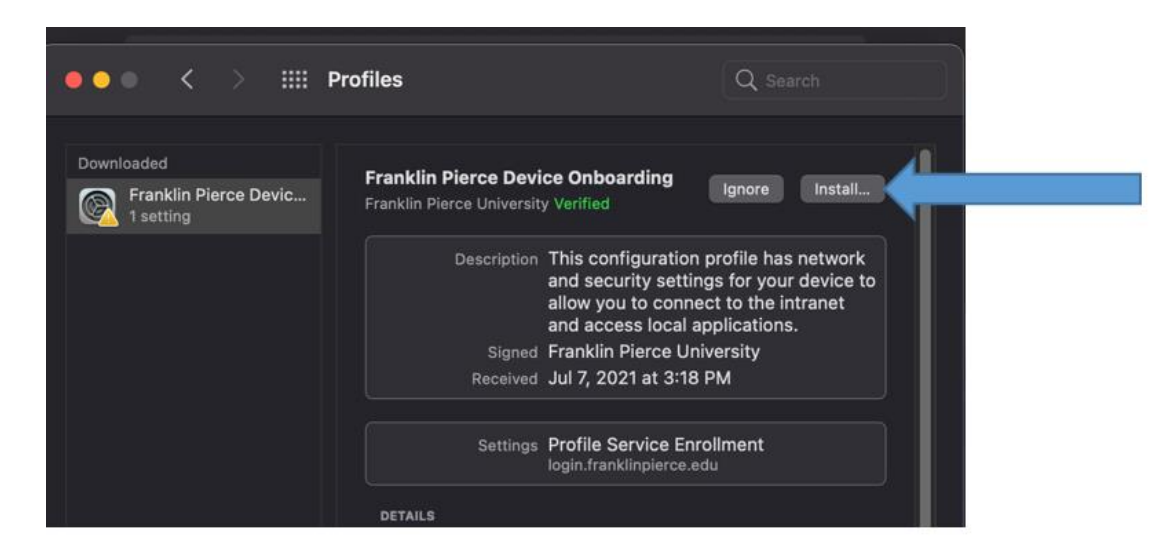

# Step 7: Connect the device to the Eduroam SSID.

## What to do if:

# - I could not download the configuration file.

The popup window some Mac OS' create when you connect to a network **does not allow downloading**. Please navigate to

https://login.franklinpierce.edu/guest/device\_onboarding.php or another website in a full browser.

## • I could not connect to the Eduroam SSID, after completing all steps

Verify that you are using the correct username and password. This is the most common cause of error.

## • But I DID use the correct username and password

Please contact the IT Help Desk at ITHelpDesk@franklinpierce.edu or Ext. 4214

## • It says I need to enter a password to install the profile

You should use the password you use to log into the device. If your log in account **is not** a device administrator account, you will need to use the credentials of the device administrator account to approve the install.